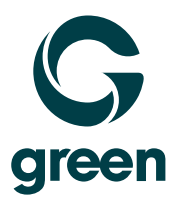

# Manual registration Backup Agent

# Manuelle Registrierung Backup Agent

# Enregistrement manuel Agent de sauvegarde

moving. forward. together.

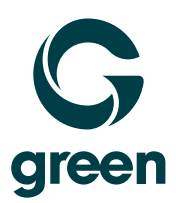

# Index

# Inhaltsverzeichnis

# Table des matières

| Registering backup agent manually              | 3 |
|------------------------------------------------|---|
| Symptoms                                       | 3 |
| Solution                                       | 3 |
| Windows OS                                     | 3 |
| Linux OS                                       | 3 |
| OS X                                           |   |
| Troubleshooting                                | 4 |
| Manuelle Registrierung des Sicherungsagenten   | 5 |
| Symptome                                       | 5 |
| Lösung                                         | 5 |
| Windows-Betriebssystem                         | 5 |
| Linux-Betriebssystem                           | 5 |
| OS X                                           |   |
| Fehlersuche                                    | 6 |
| Enregistrement manuel de l'agent de sauvegarde | 7 |
| Symptômes                                      | 7 |
| Solution                                       | 7 |
| Windows                                        | 7 |
| Système d'exploitation Linux                   | 7 |
| OS X                                           |   |
| Dépannage                                      | 8 |

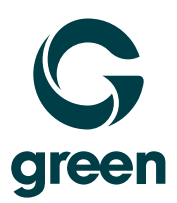

## Registering backup agent manually

## Symptoms

You have successfully installed an Acronis Backup Agent, but registration failed and machine does not appear in Cyber Protection console. Or you need to re-register a client machine to another Backup Account.

### Solution

Use quotation marks, if your password contains special characters or spaces.

### Windows OS

1. Open Command prompt and navigate to C:\Program Files\BackupClient\RegisterAgentTool:

cd "%ProgramFiles%\BackupClient\RegisterAgentTool"

2. Issue this command to register the client machine using account and password:

register\_agent.exe -o register -t cloud -a <u>https://cloud.acronis.com</u> -u <account> -p <password>

where *-u <account> -p <password>* are login and password for backup user account, follow <u>these</u> <u>instructions</u> if the password contains special characters

#### Linux OS

- 1. Open terminal as root user.
- 2. Type in the following command to register the agent using account and password:

/usr/lib/Acronis/RegisterAgentTool/RegisterAgent -o register -t cloud -a
<u>https://cloud.acronis.com</u> -u <account> -p <password>

where -u <account> -p <password> are login and password for backup user account.

#### OS X

- 1. Open terminal.
- 2. Execute the following command to register the client machine using account and password:

sudo "/Library/Application Support/BackupClient/Acronis/RegisterAgentTool/RegisterAgent" -o register -t cloud -a <u>https://cloud.acronis.com</u> -u <account> -p <password>

where *-u <account> -p <password>* are login and password for backup user account, follow <u>these</u> <u>instructions</u> if the password contains special characters

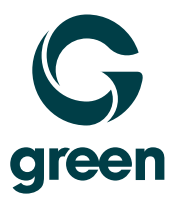

## Troubleshooting

Your password contains special characters, and you receive this error while providing correct credentials:

```
cĥeck credentials: Root (Composite)
[Is (Common::String) = Msp::Agent::Dto::CheckCredentialsResponse]
IsValid (bool) = 0
```

Encode the password into base64 format: https://www.base64encode.org/

Specify the encoded password using the -b or --base64 parameter. For a Windows agent, it would be:

```
register_agent.exe -o register -t cloud -a <u>https://cloud.acronis.com</u> -u <account> -b
-p <encoded password>
```

If you want-to re-register Agent from one Backup Account to another, and the operation fails, try unregistering the Agent first:

1. Open Command prompt and navigate to C:\Program Files\BackupClient\RegisterAgentTool:

cd "%ProgramFiles%\BackupClient\RegisterAgentTool"

2. Issue this command to unregister the client machine:

register\_agent.exe -o unregister

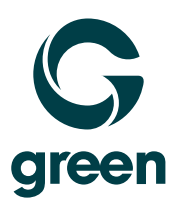

## Manuelle Registrierung des Sicherungsagenten

## Symptome

Sie haben einen Acronis Backup Agent erfolgreich installiert, aber die Registrierung ist fehlgeschlagen und der Rechner wird nicht in der Cyber Protection-Konsole angezeigt. Oder Sie müssen einen Client-Rechner für ein anderes Backup-Konto neu registrieren.

## Lösung

Verwenden Sie Anführungszeichen, wenn Ihr Passwort Sonderzeichen oder Leerzeichen enthält.

### Windows-Betriebssystem

1. Öffnen Sie die Eingabeaufforderung und navigieren Sie zu C:\Programme\BackupClient\Register-AgentTool:

cd "%ProgramFiles%\BackupClient\RegisterAgentTool"

Geben Sie diesen Befehl ein, um den Client-Computer mit Konto und Kennwort zu registrieren:

register\_agent.exe -o register -t cloud -a https://cloud.acronis.com -u <Benutzerkonto> -p <Kennwort>

wobei -u <Konto> -p <Passwort> Login und Passwort für das Backup-Benutzerkonto sind.

#### Linux-Betriebssystem

- 1. Öffnen Sie das Terminal als root-Benutzer.
- 2. Geben Sie den folgenden Befehl ein, um den Agenten mit Konto und Passwort zu registrieren:

/usr/lib/Acronis/RegisterAgentTool/RegisterAgent -o register -t cloud -a
https://cloud.acronis.com -u <account> -p <password>

wobei -u <Konto> -p <Passwort> Login und Passwort für den Backup-Benutzer ac-count sind.

### os x

- 1. Öffnen Sie das Terminal.
- 2. Führen Sie den folgenden Befehl aus, um den Client-Rechner mit Konto und Passwort zu registrieren:

sudo "/Library/Application Sup-port/BackupClient/Acronis/RegisterAgentTool/RegisterAgent" -o register -t cloud -a https://cloud.acronis.com -u <account> -p <password>

wobei -u <Konto> -p <Passwort> Login und Passwort für das Backup-Benutzerkonto sind, folgen Sie diesen Anweisungen, wenn das Passwort Sonderzeichen enthält

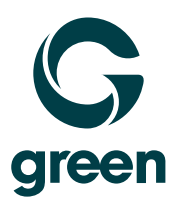

## Fehlersuche

Ihr Kennwort enthält Sonderzeichen und Sie erhalten diese Fehlermeldung, obwohl Sie die korrekten Anmeldedaten eingegeben haben:

```
cĥeck credentials: Root (Composite)
[Is (Common::String) = Msp::Agent::Dto::CheckCredentialsResponse]
IsValid (bool) = 0
```

- 1. Kodieren Sie das Passwort im base64-Format: https://www.base64encode.org/
- 2. Geben Sie das kodierte Kennwort mit dem Parameter -b oder --base64 an. Für einen Windows-Agenten wäre das wie folgt:

```
register_agent.exe -o register -t cloud -a https://cloud.acronis.com -u <Konto>
-b -p <kodiertes Kennwort>
```

Wenn Sie den Agenten von einem Backup-Konto auf ein anderes umregistrieren möchten und der Vorgang fehlschlägt, versuchen Sie zunächst, den Agenten zu de-registrieren:

1. Öffnen Sie die Eingabeaufforderung und navigieren Sie zu C:\Programme\BackupClient\Register-AgentTool:

#### cd "%ProgramFiles%\BackupClient\RegisterAgentTool"

2. Geben Sie diesen Befehl ein, um die Registrierung des Client-Computers aufzuheben:

register\_agent.exe -o unregister

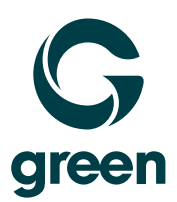

## Enregistrement manuel de l'agent de sauvegarde

## Symptômes

Vous avez installé avec succès un agent de sauvegarde Acronis, mais l'enregistrement a échoué et la machine n'apparaît pas dans la console de cyber protection ou vous devez réenregistrer une machine cliente dans un autre compte de sauvegarde.

## Solution

Utilisez des guillemets si votre mot de passe contient des caractères spéciaux ou des espaces. Système d'exploitation

### Windows

1. Ouvrez l'invite de commande et accédez à C:\Program Files\BackupClient\RegisterAgentTool:

#### cd "%ProgramFiles%\BackupClient\RegisterAgentTool"

2. Exécutez cette commande pour enregistrer la machine cliente à l'aide du compte et du mot de passe:

```
register_agent.exe -o register -t cloud -a https://cloud.acronis.com -u <ac-
count> -p <password>
```

où -u <compte> -p <mot de passe> sont le login et le mot de passe du compte utilisateur de sauvegarde, suivez ces instructions si le mot de passe contient des caractères spéciaux.

#### Système d'exploitation Linux

- 1. Ouvrez le terminal en tant qu'utilisateur root.
- 2. Tapez la commande suivante pour enregistrer l'agent en utilisant le compte et le mot de passe :

/usr/lib/Acronis/RegisterAgentTool/RegisterAgent -o register -t cloud -a
https://cloud.acronis.com -u <account> -p <password>

où -u <compte> -p <mot de passe> sont le login et le mot de passe du compte utilisateur de sauvegarde, suivez ces instructions si le mot de passe contient des caractères spéciaux.

### OS X

- 1. Ouvrez le terminal.
- 2. Exécutez la commande suivante pour enregistrer la machine cliente en utilisant le compte et le mot de passe:

sudo "/Library/Application Support/BackupClient/Acronis/RegisterAgentTool/RegisterAgent" -o regis-ter -t cloud -a https://cloud.acronis.com -u <account> -p <password>

où -u <compte> -p <mot de passe> sont le login et le mot de passe du compte utilisateur de sauvegarde.

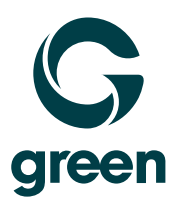

## Dépannage

Votre mot de passe contient des caractères spéciaux, et vous recevez cette erreur alors que vous fournissez des informations d'identification correctes:

```
cĥeck credentiaľs: Root (Composite)
[Is (Common::String) = Msp::Agent::Dto::CheckCredentialsResponse]
IsValid (bool) = 0
```

- 1. Encodez le mot de passe au format base64 : https://www.base64encode.org/
- Spécifiez le mot de passe encodé à l'aide du paramètre -b ou --base64. Pour un agent Windows, ce serait:

```
register_agent.exe -o register -t cloud -a https://cloud.acronis.com -u <ac-
count> -b -p <mot de passe encodé>
```

Si vous voulez réenregistrer l'agent d'un compte de sauvegarde à un autre, et que l'opération échoue, essayez d'abord de désenregistrer l'agent:

1. Ouvrez l'invite de commande et accédez à C:\Program Files\BackupClient\RegisterAgentTool:

cd "%ProgramFiles%\BackupClient\RegisterAgentTool"

2. Exécutez cette commande pour désenregistrer la machine cliente:

```
register_agent.exe -o unregister
```